### **BAB II**

# TINJAUAN PUSTAKA

### II.1. Satelit Komunikasi Radio

Satelit merupakan suatu benda yang beredar di ruang antariksa dan mengelilingi bumi, berfungsi sebagai stasiun radio yang menerima dan memancarkan atau memancarkan kembali dan atau menerima, memproses dan memancarkan kembali sinyal komunikasi radio.(Diah Yuniarti;2013:2-3)

Satelit komunikasi pada hakekatnya merupakan stasiun relay yang ditempatkan diatas bumi dengan tujuan untuk menerima,memperkuat, dan meneruskan sinyal analog yang ia terima dan mengubahnya menjadi sinyal digital maupun frekuensi radio.Ada beberapa macam satelit,menurut fungsinya antara lain:

- Satelit Cuaca, satelit ini dirancang untuk keperluan penelitian meteorolog. Data yang disampaikan oleh satelit dipergunakan untuk memprediksi cuaca, Satelit dilengkapi dengan perangkat instrumentasiyang mampu menapis, mengolah dan meneruskan informasi yang diperlukan ke pengamat di bumi.
- 2. Satelit Observasi Bumi (*Earth Satelite Observations*), satelit ini dirancang untuk menyampaikan informasi kepada ilmuwan tentang kontinen, lautan, hutan, gurun dan pergerakan yang diatasnya. Data tersebut digunakan untuk mempelajari tentang hal ihwal ekosistem planet bumi.
- 3. Satelit Navigasi (*Navigation Satelites*), satelit ini dikenal juga sebagai satelit GPS (*Geo Positioning Satelites*). Bertujuan untuk menyampaikan posisi dan

4. gerak dari objek yang ada di permukaan bumi. Satelit mampu menentukan lokasi di bumi dengan ketelitian sampai beberapa meter.(Dr.Suryadi Siregar; 2009:2)

Gelombang radio (*Radio Frequency*) merupakan gelombang elektromagnetik yang merambat dengan media perambatan udara yang mempunyai beberapa parameter antara kecepatan tertentu. Gelombang tersebut dapat membawa informasi dengan cara memodulasikan gelombang pembawa dengan frekuensi tertentu yang dipancarkan oleh pemancar yang diterima oleh penerima sampai dengan jarak tertentu yang tergantung pada daya pemancar. Untuk dapat memancarkan dan menerima suatu gelombang elektromagnetik diperlukan sebuah struktur yang berhubungan dengan daerah peralihan antara gelombang tegak terpandu dengan gelombang bebas yang berupa antena.(Samuel Kristiyana; Februari 2015:192-193)

#### **II.2.** Perancangan

Perancangan adalah spesifikasi umum dan terinci dari pemecahan masalah berbasis komputer yang telah dipilih selama tahap analisis. Berdasarkan definisi tersebut dapat disimpulkan bahwa perancangan adalah kemampuan untuk membuat alternatif pemecahan masalah berbasis komputer selama tahap analisis. (Azhar Susanto; 2004:332)

#### II.3. Multimedia

Definisi Multimedia Interaktif Sistem yang menggunakan lebih dari satu media presentasi (Teks, Suara, Citra, Animasi dan Video) secara bersamaan dan melibatkan keikutsertaan pemakai untuk memberi perintah, mengendalikan dan memanipulasi. (Ilham Eka Putra; 2013: 1)

### II.4. Media Animasi

Media animasi merupakan pengembangan dari penggunaan komputer yang dimanfaatkan dalam bidang pendidikan. Menurut Wojowasito (dalam Djalle, 2007) animasi merupakan suatu kegiatan menghidupkan benda mati yang diberikan dorongan kekuatan, semangat, dan emosi untuk menjadi hidup dan bergerak, atau hanya berkesan hidup. Media animasi berisi kumpulan gambar yang diolah sedemikian rupa dan menghasilkan gerakan sehingga berkesan hidup serta menyimpan pesan-pesan pembelajaran. Maryanto (2010) menyatakan bahwa, keistimewaan dari media animasi adalah memvisualisasikan konsep abstrak yang tidak dapat diamati indera penglihatan secara langsung. (Marta Maria Dona; 2013 : 3)

#### II.5. Sejarah Animasi

Animasi 3D (Tiga Dimensi) Perkembangan teknologi dan dunia computer membuat teknik pembuatan animasi 3D semakin berkembang dan maju pesat. Animasi 3D adalah perkembangan dari animasi 2D. Dengan animasi 3D, karakter yang diperlihatkan semakin hidup dan nyata, mendekati wujud aslinya. (Yunita Syahfitri; 2011 : 3)

Perkembangan film animasi 3D tidak lepas dari sejarah perkembangan komputer. Pada awal tahun 1940-an, percobaan komputer grafis dimulai, dan dengan berjalannya waktu perkembangan inovatif komputer grafis berjalan. Pada mulanya, penggunaan diutamakan untuk tujuan penelitian ilmiah dan teknik. Pada pertengahan tahun 1960-an mulai muncul eksperimentasi artistik. Di sekitar tahun 1970-an banyak pengembangan pada komputer animasi, pengembangan menuju pada realistis dalam citra 3D, dan perancangan efek-efek untuk film. 21 Volume 3 No. 1 Desember 2011 Berbagai upaya tersebut mulai diperkenalkan pada media publik. Film yang sudah menggunakan teknologi komputer adalah Star Wars: A New Hope (1977), tetapi masih dalam bentuk garis dan belum ada bayangan (wireframe). Pemakaian komputer dicoba pada formasi penerbangan pesawat ruang angkasa X-wing fighters, tetapi menggunakan model tradisional kembali ketika teknologi saat itu kurang begitu mengesankan. Pada akhir1980-an, foto-realistis 3D mulai muncul dalam film bioskop, dan seiring daya komputer semakin meningkat, upaya untuk mencapai realistis 3D menjadi hal yang penting. Pada pertengahan 1990-an telah berkembang pada animasi 3D secara menyeluruh. (Yasuki Rahmad; 2011 : 3)

#### **II.6. Unified Modeling Language (UML)**

UML yang merupakan singkatan dari *Unified Modelling Language* adalah sekumpulan pemodelan konvensi yang digunakan untuk menentukan atau menggambarkan sebuah sistem perangkat lunak dalam kaitannya dengan objek. UML dapat juga diartikan sebuah bahasa grafik standar yang digunakan untuk memodelkan perangkat lunak berbasis objek. UML pertama kali dikembangkan pada pertengahaan tahun 1990an dengan kerjasama antara James Rumbaugh, Grady Booch dan Ivar Jacobson, yang masing-masing telah mengembangkan notasi mereka sendiri di awal tahun 1990an. (Lethbride dan Leganiere; 2009:11)

#### II.6.1. Use Case Diagram

Use case diagram, adalah sebuah gambaran dari fungsi sistem yang dipandang dari sudut pandang pemakai. *Actor* adalah segala sesuatu yang perlu berinteraksi dengan sistem untuk pertukaran informasi. *System boundary* menunjukkan cakupan dari sistem yang dibuat dan fungsi dari sistem tersebut. (Lethbride dan Leganiere; 2009:11)

| NO | GAMBAR | NAMA               | KETERANGAN                                                                                                    |  |  |
|----|--------|--------------------|----------------------------------------------------------------------------------------------------|--|--|
| 1  | £      | Actor              | Menspesifikasikan himpuan peran<br>yang pengguna mainkan ketika<br>berinteraksi dengan <i>use case</i> .                                                                                               |  |  |
| 2  | >      | Dependency         | Hubungan dimana perubahan yang<br>terjadi pada suatu elemen mandiri<br><i>(independent)</i> akan mempengaruhi<br>elemen yang bergantung padanya<br>elemen yang tidak mandiri<br><i>(independent)</i> . |  |  |
| 3  | <      | Generalizatio<br>n | Hubungan dimana objek anak<br>( <i>descendent</i> ) berbagi perilaku dan<br>struktur data dari objek yang ada di<br>atasnya objek induk ( <i>ancestor</i> ).                                           |  |  |
| 4  | >      | Include            | Menspesifikasikan bahwa <i>use case</i> sumber secara <i>eksplisit</i> .                                                                                                    |  |  |
| 5  | 4      | Extend             | Menspesifikasikan bahwa <i>use case</i><br>target memperluas perilaku dari <i>use</i><br><i>case</i> sumber pada suatu titik yang<br>diberikan.                                                        |  |  |
| 6  |        | Association        | Apa yang menghubungkan antara objek satu dengan objek lainnya.                                                                                                    |  |  |
| 7  |        | System             | Menspesifikasikan paket yang menampilkan sistem secara terbatas.                                                                                                    |  |  |
| 8  |        | Use Case           | Deskripsi dari urutan aksi-aksi yang<br>ditampilkan sistem yang<br>menghasilkan suatu hasil yang<br>terukur bagi suatu aktor                                                                           |  |  |
| 9  |        | Collaboration      | Interaksi aturan-aturan dan elemen<br>lain yang bekerja sama untuk<br>menyediakan prilaku yang lebih<br>besar dari jumlah dan elemen-<br>elemennya (sinergi).                                          |  |  |
| 10 |        | Note               | Elemen fisik yang eksis saat aplikasi<br>dijalankan dan mencerminkan suatu<br>sumber daya komputasi                                                                                                    |  |  |

Tabel II.1. Simbol-simbol yang ada pada Use Case Diagram

(Sumber :Lethbride dan Leganiere; 2009:11)

### **II.6.2.** Activity Diagram

Activity diagram menggambarkan berbagai alir aktivitas dalam sistem yang sedang dirancang, bagaimana masing-masing alir berawal, *decision* yang mungkin terjadi, dan bagaimana mereka berakhir. Activity diagram juga dapat menggambarkan proses paralel yang mungkin terjadi pada beberapa eksekusi. Activity diagram merupakan state diagram khusus, di mana sebagian besar state adalah action dan sebagian besar transisi di-trigger oleh selesainya state sebelumnya (internal processing). Oleh karena itu activity diagram tidak menggambarkan behaviour internal sebuah sistem (dan interaksi antar subsistem) secara eksak, tetapi lebih menggambarkan proses-proses dan jalur-jalur aktivitas dari level atas secara umum. Menggambarkan proses bisnis dan urutan aktivitas dalam sebuah proses. Dipakai pada business modeling untuk memperlihatkan urutan aktifitas proses bisnis. Struktur diagram ini mirip flowchart atau Data Flow Diagram pada perancangan terstruktur. Activity diagram dibuat berdasarkan sebuah atau beberapa use case pada use case diagram. (Lethbride dan Leganiere; 2009:13)

| NO | GAMBAR | NAMA                   | KETERANGAN                                                                                       |  |  |  |
|----|--------|------------------------|--------------------------------------------------------------------------------------------------|--|--|--|
| 1  |        | Actifity               | Memperlihatkan bagaimana masing-<br>masing kelas antarmuka saling<br>berinteraksi satu sama lain |  |  |  |
| 2  |        | Action                 | State dari sistem yang mencerminkan eksekusi dari suatu aksi                                     |  |  |  |
| 3  | •      | Initial Node           | Bagaimana objek dibentuk atau diawali.                                                           |  |  |  |
| 4  |        | Actifity Final<br>Node | Bagaimana objek dibentuk dan dihancurkan                                                         |  |  |  |
| 5  |        | Fork Node              | Satu aliran yang pada tahap tertentu berubah menjadi beberapa aliran                             |  |  |  |

Tabel II.2. Simbol-simbol yang ada pada Activity Diagram

(Sumber :Lethbride dan Leganiere; 2009:15)

### **II.6.3.** Sequence diagram

Sequence diagram menambahkan dimensi waktu pada interaksi diantara obyek. Pada diagram ini participant diletakkan di atas dan waktu ditunjukkan dari atas ke bawah. Life line participant diurutkan dari setiap paricipant. Kotak kecil pada life line menyatakan activation : yaitu menjalankan salah satu operation dari participant. Satate bisa ditambahkan dengan menempatkannya sepanjang life line. Message (sederhana, synchronous atau asynchroneous) adalah tanda panah yang menghubungkan suatu life line ke life line yang lain. Lokasi life line dalam dimensi vertikal mewakili urutan waktu dalam sequence diagram. Message yang pertama terjadi adalah yang paling dekat dengan bagian atas diagram dan yang terjadi belakangan adalah yang dekat dengan bagian patistem, operasi bisa dilakukan kepada dirinya sendiri. Hal ini disebut dengan rekursif. Untuk melukiskannya digunakan anak panah dar activation kembali ke dirinya sendiri, dan sebuah kotak kecil diletakkan pada bagian atas dari activation.

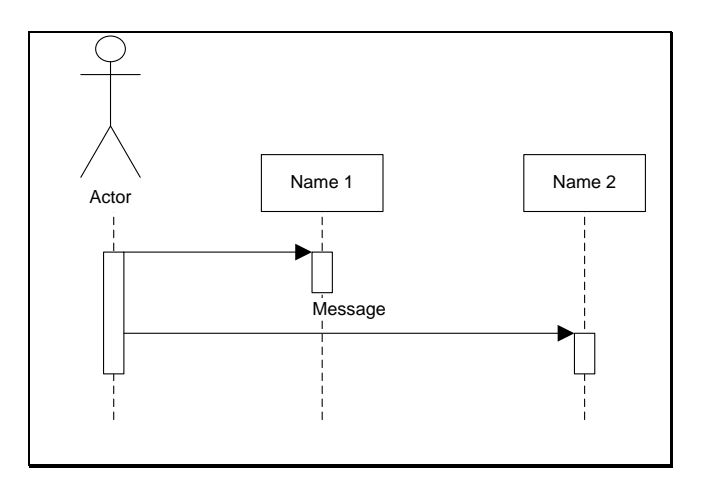

Gambar II.1. Simbol-simbol yang ada pada sequence diagram (Sumber :Agus Putranto; 2009:14)

### II.6.4. Deployment diagram

Deployment diagram menggambarkan sumber fisik dalam sistem, termasuk node, komponen dan koneksi (model implementasi sistem yang statistik). Dalam hal ini meliputi topologi hardware yang dipakai sistem.

Deployment/physical diagram menggambarkan detail bagaimana komponen di-deploy dalam infrastruktur sistem, di mana komponen akan terletak (pada mesin, server atau piranti keras apa), bagaimana kemampuan jaringan pada lokasi tersebut, spesifikasi server, dan hal-hal lain yang bersifat fisikal. Sebuah *node* adalah server, *workstation*, atau piranti keras lain yang digunakan untuk men-deploy komponen dalam lingkungan sebenarnya. Hubungan antar *node* (misalnya TCP/IP) dan *requirement* dapat juga didefinisikan dalam diagram ini.

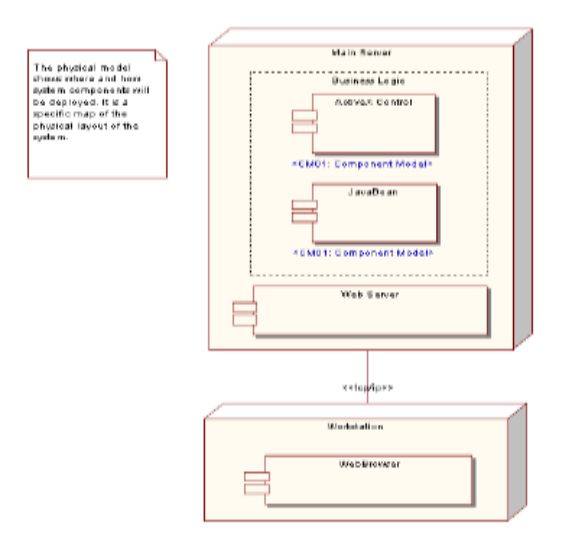

Gambar II.2. Simbol-simbol yang ada pada *Deployment* Diagram (Sumber :Agus Putranto;2009:9)

### **II.7.** Pengenalan Macromedia Flash Player 8

Sebuah program grafis animasi standard professional untuk menghasilkan produkproduk multimedia seperti *Courseware*, *Multimedia Presentation*, *Website*, *Computer Game*, dan *Animation*. Program ini mampu menghasilkan animasi yang demikian canggih, sehingga besar aplikasi tutorial yang interaktif, *game*, presentasi, dan lain-lain dibuat dengan program ini. *Flash professional* 8 merupakan pengembangan dan penyempurnaan dari versi sebelumnya (Flash 5, Flash 6/MX, Flash MX professional 2004). Ada beberapa *panel* pada *flash* yang harus diketahui sebagai dasar pembuatan animasi :

#### II.7.1. Area Kerja Macromedia Flash Player

Saat pertama kali menjalankan program Macromedia Flash Player, maka kita akan mendapati tampilan halaman pembuka Macromedia Flash Player seperti yang terlihat pada Gambar II.3 di bawah ini :

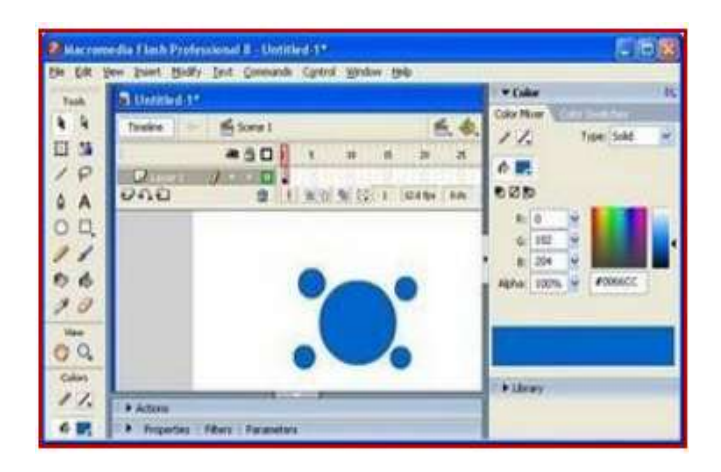

Gambar II.3. Tampilan Halaman Macromedia Flash 8

### (Sumber : Amal Jamaludin; 2010:11)

Setelah proses *loading* program *Macromedia Flash Player* selesai, maka akan tampil bagian antarmuka dari *Macromedia Flash Player*. Area kerja *Macromedia Flash Player* dapat dilihat pada Gambar II.4

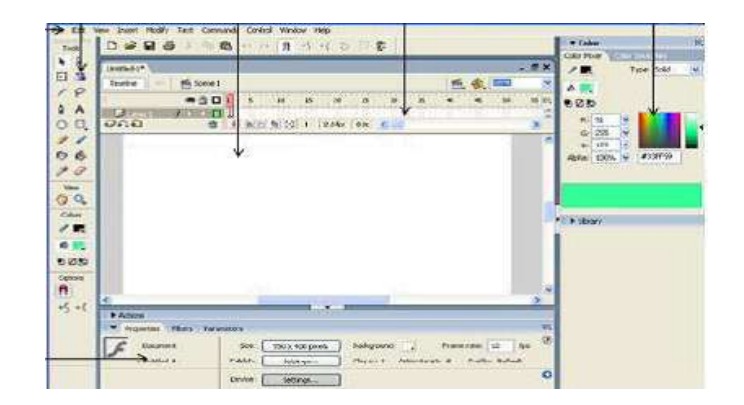

Gambar II.4. Tampilan Macromedia Flash Player (Sumber : Amal Jamaludin; 2010:12)

### II.7.2. Menu Bar

Menu, berisi kumpulan instruksi atau perintah-perintah yang digunakan dalam *Flash*, misalnya, klik menu File > Save berfungsi untuk menyimopan dokumen,. Menu terletak di bagian area Flash. Berikut ini merupakan gambar dari *Menu Bar*.

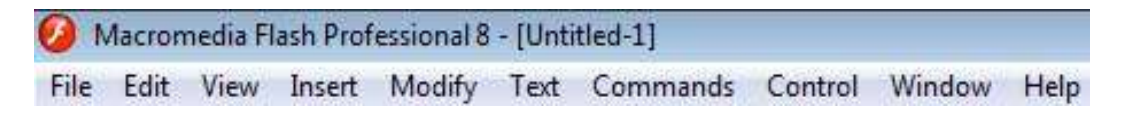

Gambar II.5. Tampilan Menu Bar

(Sumber : Amal Jamaludin; 2010 : 16)

### II.7.3. Toolbox

*Toolbox*, berisi tool-tool yang berfungsi untuk membuat, menggambar, memilih dan memanipulasi obyek atau isi yang terdapat di layar dan *timeline*. *Toolbox* dibagi menjadi 4 bagian, yaitu *tools*, *view*, *colors*, dan *options*. Berikut ini merupakan gambar dari Main *Toolbox*.

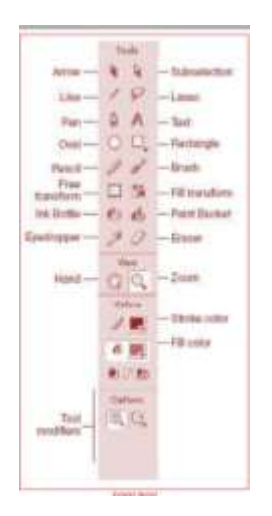

Gambar II.6. Tampilan Toolbox

# (Sumber : Amal Jamaludin; 2010:13)

# II.7.4. Panel

*Panel*, berisi kontrol fungsi yang dipakai dalam *flash*, yang berfungsi untuk mengganti danmemodifikasi berbagai atribut dari objek atau animasi secara cepat dan mudah. *Panels* biasanya terletak di bagian kanan area *Flash*. Untuk menampilkan panel tertentu, klik menu Window > (nama *panel*). Berikut ini merupakan gambar dari *panel*.

|          | fil      | Turner                                                                                                    | Catel      |
|----------|----------|----------------------------------------------------------------------------------------------------|------------|
| /        |          | Type:                                                                                                    | 3010       |
|          |          |                                                                                                    | None       |
| 0        | 8        |                                                                                                    | 5010       |
|          | 5        |                                                                                                    | Badie      |
|          |          | 20.00                                                                                                    | Bitman     |
|          |          | the later of the later of the l | - initiate |
| R:       | 0        |                                                                                                    |            |
| R:<br>G: | 0<br>204 |                                                                                                    |            |

Gamba . Tampilan Panel

(Sumber : Amal Jamaludin; 2010:21)

*Timeline*, berisi *layer* dan *frame-frame* yang berfungsi untuk mengontrol *object* yang akan dianimasikan. *Timeline* terletak dibawah menu. Berikut ini merupakan gambar dari *timeline*.

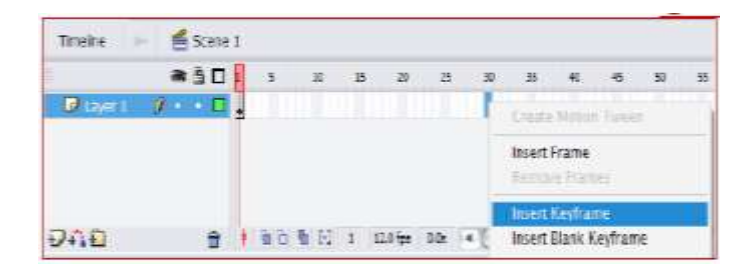

**Gambar II.8. Tampilan Timeline Animation** 

(Sumber : Amal Jamaludin; 2010:19)

### **II.7.6.** Properties

*Properties*, berfungsi hampir sama dengan panels,hanya saja *properties* merupakan penggabungan atau penyederhanaan dari *panel*. Jadi dapat lebih mempercepat dalam mengganti dan memodifikasi berbagai atribut dari objek, animasi,*frame* dan komponen secara langsung. Berikut ini merupakan gambar dari *properties*.

| Frame          | Tween: | None           | Sound:  | None      |         |
|----------------|--------|----------------|---------|-----------|---------|
| < Frame Label> |        | None<br>Motion | Effect: | tione     | • (Edt. |
| Label type:    |        | Shape          | Sync:   | Event Rep | eat 🔽 1 |

**Gambar II.9. Tampilan Properties** 

### (Sumber : Amal Jamaluudin; 2010:19)

### II.7.7. Stage

Stage adalah dokumen atau layar yag akan digunakan untuk meletakkan obyek-obyek

dalam *flash. Stage* terletak pada bagian tengah area *flash.* Berikut ini merupakan gambar dari *stage*.

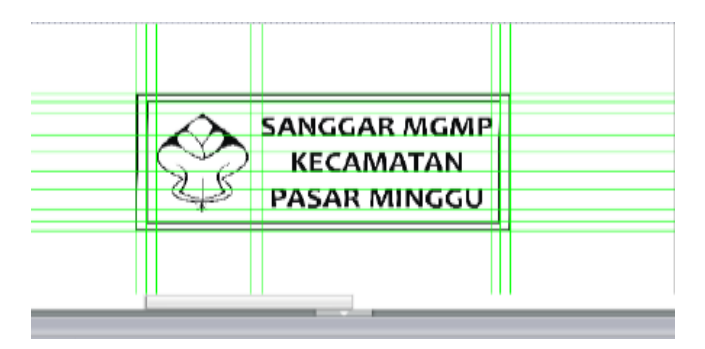

Gambar II.10. Tampilan Stage

#### (Sumber : Amal Jamaludin;2010:17)

#### II.8. Autodesk 3Ds Max 2009

Pembuatan modeling 3 dimensi serta animasi yang mendekati keadaan sebenarnya atau yang sering disebut *Prototype* sangat dimungkinkan dengan bantuan *software design graphic*. Perkembangannya pada saat ini sangatlah pesat. 3D Studio Max merupakan salah satu software yang ada untuk membantu para designer modeling 3 dimensi membuat karyanya dengan mengembangkan ide dan imajinasinya kedalam bentuk visual. Adapun perancangan situs-situs web, advertising, kios, *broadcasting*, film, pendidikan game dan entertainment pada saat ini sering mengikiut sertakan animasi dinamis. (Adhi Dharma Suriyanto, 2010 : 2).

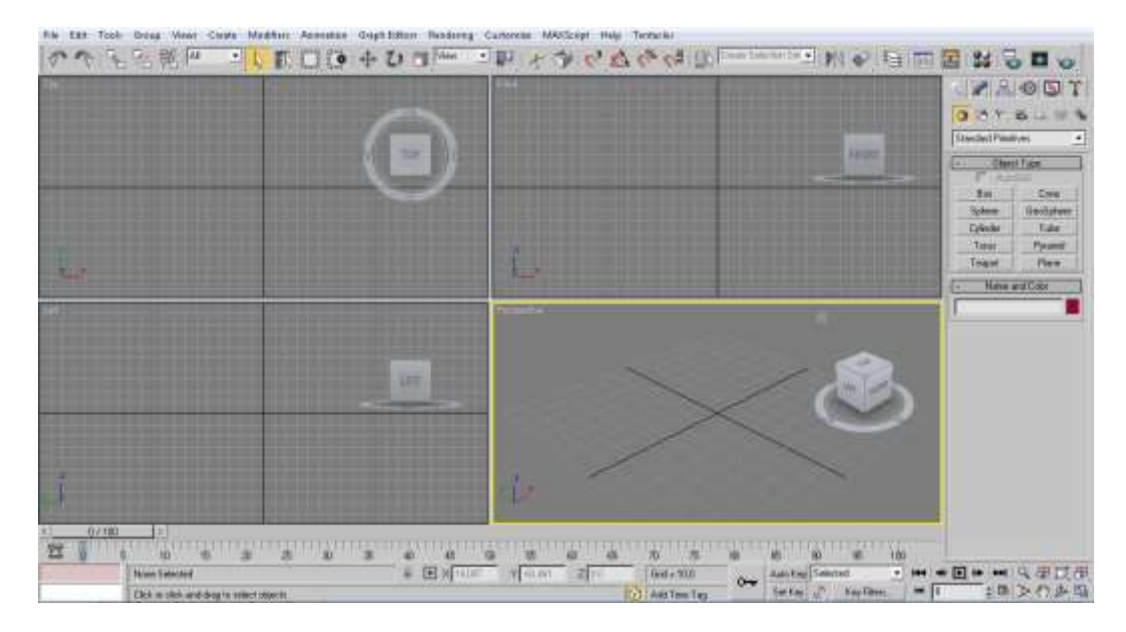

Gambar II.11. Interface 3ds Max 2009 (Sumber : Adhi Dharma Suriyanto; 2010 : 2)

# **II.8.1. Interface**

Dibagi beberapa bagian, yaitu; Title Bar, Menu Bar, Tool Bar, empat buah Viewport,

Control Panel, Time Slider, Viewport Configuration Control.

| viewport | viewport |                                            |  |
|----------|----------|--------------------------------------------|--|
| viewport | viewport | Tana Per<br>Tanga<br>Tanga<br>Tanga<br>Tan |  |

Gambar II.12. Tampilan Interface (Sumber : Adhi Dharma Suriyanto; 2005: 4)

**II.8.2.** Viewport

*Viewport* terdiri dari empat buah viewport yang berukuran sama besar. *Viewport Perspektive* berada di sudut kanan bawah, Viewport aktif ditandai dengan warna kuning disekelilingnya.

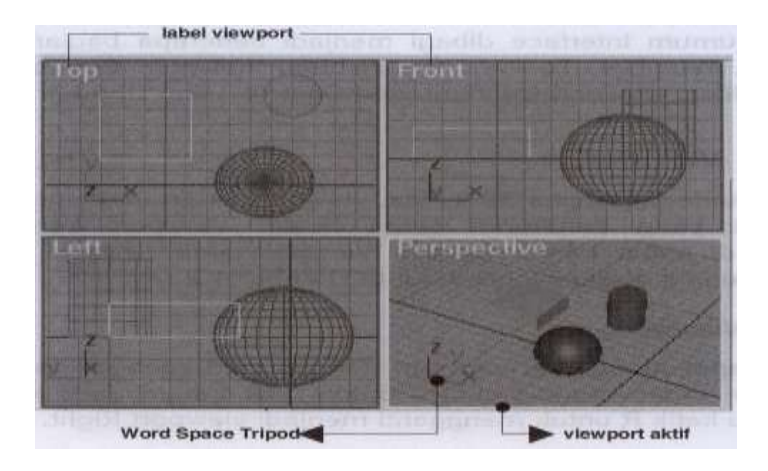

# Gambar II.13. Tampilan Viewport (Sumber : Adhi Dharma Suriyanto; 2005: 4)

# **II.8.3. Layout Viewport**

Klik kanan pada viewport left, lalu ketik R untuk mengganti viewport Right

# **Viewport Tunggal**

Viewport aktif dapat anda maksimalkan dengan cara :

- 1. Tekan W pada keyboard
- 2. Klik tombol Min/Max Full Screen Toggle yang berada di sudut kanan bawah

jendela 3DS Max

### Mengubah ukuran Viewport

 Tekan dan tarik garis splitter bars Vertikal atau Horizontal ke kiri, ke kanan, ke atas atau ke bawah

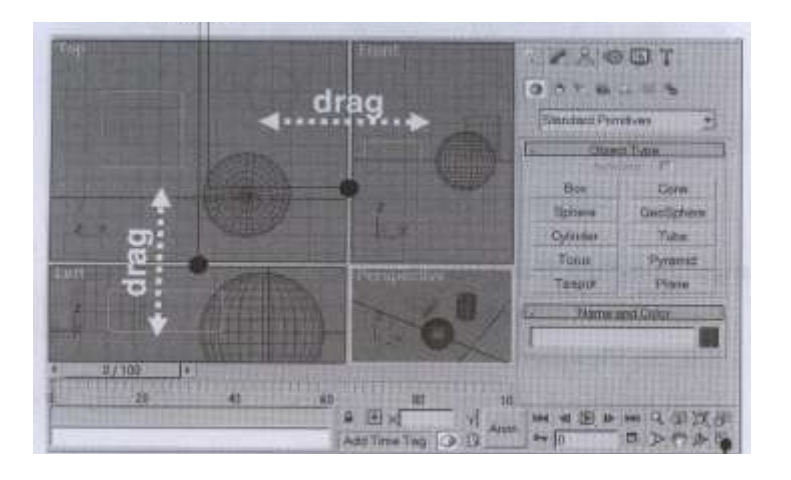

Gambar II.14. Tampilan Layout (Sumber : Adhi Dharma Suriyanto; 2005: 5)

# II.8.4. Mengganti jumlah Viewport

- 1. Klik kanan pada lebel *Viewport*, pilih *configure*
- 2. Pada kotak dialog Viewport Configuration, klik tab layout
- 3. Pilih salah satu dari 14 pilihan yang berbeda, lalu klik ok

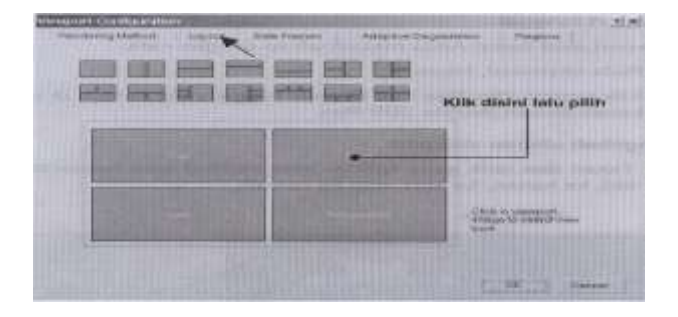

Gambar II.15. Tampilan konfigurasi Viewport (Sumber : Adhi Dharma Suriyanto; 2005: 6)

# **II.8.5.** Viewport Control

Terdapat sekelompok tombol di sudut kanan bawah jendela *3DS Max* yang berfungsi untuk mengatur tampilan pada *Viewport*. Beberapa tombol akan berubah secara otomatis ketika *Viewport* diganti menjadi *Viewport Camera* dan *Light*.

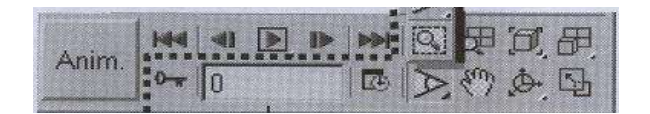

Gambar II. 16. Tampilan Viewport Control (Sumber : Adhi Dharma Suriyanto; 2005: 7)

### **II.8.6.** Viewport Navigation Control

Navigation Control tergantung pada Viewport yang aktif. Viewport Perspektive,

Orthographic, Camera, dan Light mempunyai pengontrol yang berbeda

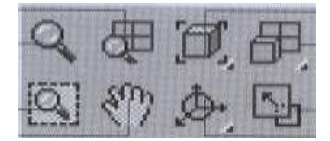

# Gambar II.17. Tampilan Viewport Navigation Control (Sumber : Adhi Dharma Suriyanto; 2005: 7)

### II.8.7. Menu Bar

Tempatnya adalah tepat di bawah title bar, akan terbuka menu Drop-down yang berisi

beberapa sub menu bila kita memilih salah satu menu .

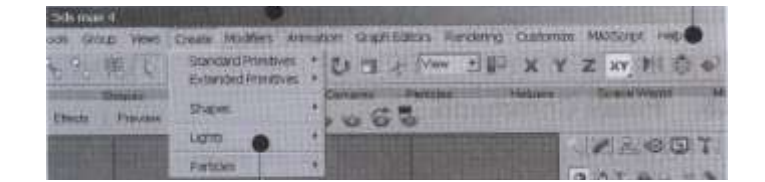

# Gambar II.18. Tampilan Menu Bar (Sumber : Adhi Dharma Suriyanto; 2005: 8)

# II.8.8. Main Toolbar

Terdiri dari beberapa tombol :

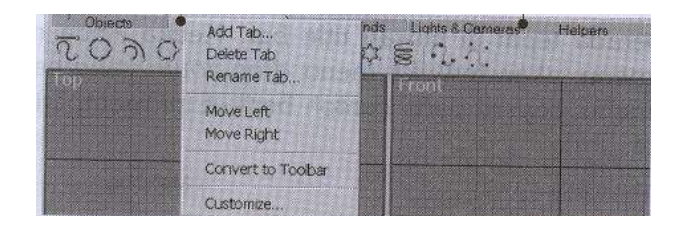

# Gambar II.19. Tampilan Main Tollbar (Sumber : Adhi Dharma Suriyanto; 2005: 8)

# II.8.9.Tab Panel

Cara untuk menampilkannya yaitu klik kanan pada bagian tepi/kosong main toolbar,

lalu pilih Tab Panel.

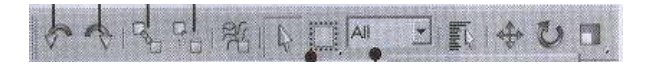

Gambar II. 20. Tampilan Tab Panel (Sumber : Adhi Dharma Suriyanto; 2005: 8)

# II.8.10. Panel Command

Terdiri dari beberapa panel, seperti Panel Create, Modify, Hierarchy, Motion, Display

dan *utilites*.

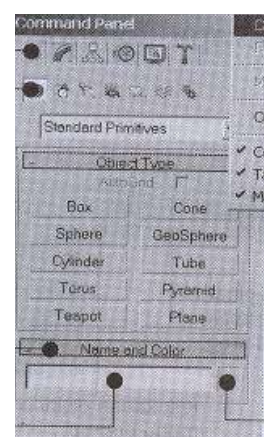

Gambar II.21. Tampilan Panel Command (Sumber : Adhi Dharma Suriyanto; 2005: 9)

II.8.11. Geometry

Model *3D Max* dapat dibuat dari objek primitif atau objek 2D. Perintas tersebut merupakan sub perintah *Geometry*.

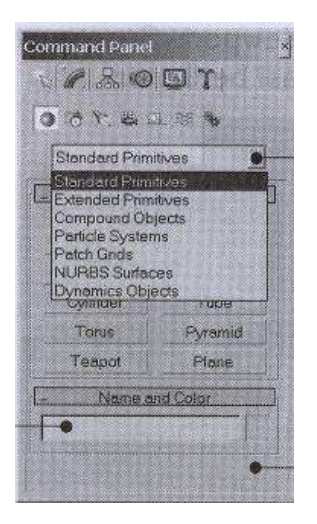

# Gambar II.22. Tampilan Geometry (Sumber : Adhi Dharma Suriyanto; 2005: 9)

# **II.8.12.** Panel Modify

Digunakan untuk mengedit atau memodifikasi objek terpilih. Jika objek tidak terpilih maka panel ini tidak berisi perintah.

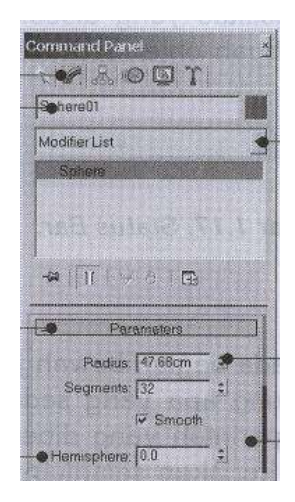

Gambar II.23. Tampilan Panel Modify (Sumber : Adhi Dharma Suriyanto; 2005: 10)

II.8.13. Menu Quad

Klik kanan dalam Viewport aktif maka akan muncul tampilan sebagai berikut :

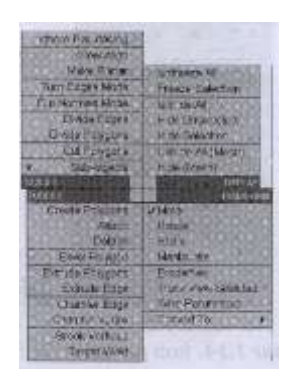

# Gambar II.24. Tampilan Menu Quad (Sumber : Adhi Dharma Suriyanto; 2005: 10)

# II.8.14. Status Bar

Merupakan suatu fasilitas yang disediakan untuk melihat informasi, seperti posisi sebuah objek terhadap sumbu X, Y dan Z

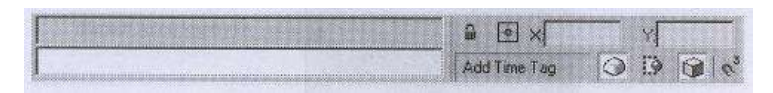

# Gambar II. 25. Tampilan Status Bar (Sumber : Adhi Dharma Suriyanto; 2005: 10)

# II.8.15. Time slider

Suatu fitur yang digunakan untuk melihat posisi sebuah objek pada frame tertentu. Pada

Time Slider juga ditampilkan posisi slider jumlah frame yang ada.

|                            | 60<br>1        | 80<br>80 |            |                 |
|----------------------------|----------------|----------|------------|-----------------|
| select #(%Torus01, #Box01) | € 🗹 🗙          | M        | Z. Ani     | 144 41 💌 I> 144 |
| OK                         | Add Time Tag 📿 | 19 🚱 👌   | 1 19 Kg 20 | · • 0 · ·       |

# Gambar II.26. Tampilan Time Slider (Sumber : Adhi Dharma Suriyanto 2005: 11)

II.8.16. Track Bar

Posisinya ditempatkan di antara Time Slider dan Status Bar

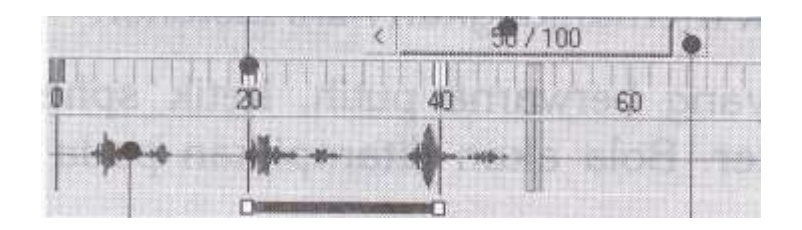

Gambar II.27. Tampilan Track Bar (Sumber : Adhi Dharma Suriyanto; 2005: 12)